Rapport av avdelingens elektronisk registrerte data i Gastronet

Hvem kan lage en rapport?

Pasientansvarlig

Registeransvarlig

- 1. Logg deg inn i Gastronet siden på MRS!
- 2. Klikk på «skjema»

| 🕒 MRS Gastronet<br>Hem Paiener Spena Metadata |                                                                                                    |                                         |                                                                                                    |               | Logget no son 4255 MARYERIZ (AMAS)<br>met site Point/amantig på Gabiolia Skin sylvina.<br>Q, (an |
|-----------------------------------------------|----------------------------------------------------------------------------------------------------|-----------------------------------------|----------------------------------------------------------------------------------------------------|---------------|--------------------------------------------------------------------------------------------------|
| Pasientansvarlig<br>Registeransvarlig         | Gastronet<br>Generation of any contribution space for the patients space<br>on indexe to come the values process to be one space<br>in patients with the patients of the space of the<br>space of the patients of the space of the space<br>to the space of the space of the space of the space<br>to the space of the space of the space of the space<br>to the space of the space of the space of the space<br>to the space of the space of the space of the space of the<br>space of the space of the space of the space of the space of the<br>space of the space of the space of the space of the space of the space of the<br>space of the space of the space of th |                                         |                                                                                                    |               |                                                                                                  |
|                                               | Nyhee<br>Vergine 2.6.7 Dere (35.000)<br>- Green apporter Dicklegerer 5.1.5<br>- Raport-freem er adschart net Silverköre<br>kommer (sinner Sind Sin Wild Link<br>algenseksproft folgeren - Stondarsp. Dataling er<br>slignengel folgeren - Stondarsp.                                                                                                    | Addingen dat.                           | Arbeidiche<br>Mite derdge spers<br>Andrigen derdge Spens<br>«Mite Spens and 15 kontal<br>«Machigens spens and 15 kontal | 6<br>(k)<br>( |                                                                                                  |
|                                               | <ul> <li>Remet for start direction the term</li> </ul>                                                                                                    | Text signs project to at 2021 that 2021 | 00                                                                                                    |               |                                                                                                  |

3. Velg en skjematype, et tidsrom og «kladd», «ferdigstilt» eller begge

| Skjemasøk<br>Skjematyper:<br>KoloskopiSkjema<br>EUSLegeSkjema<br>ERCPLegeSkjema<br>Pasientskjema dag 1 etter koloskopi | CAlle Skjemadato ()<br>dd.mm.yyyy () × - dd.mm.yyyy |        |
|----------------------------------------------------------------------------------------------------|-----------------------------------------------------|--------|
|                                                                                                    | Søk etter skjema                                    | skjema |
|                                                                                                    | 1                                                   |        |
|                                                                                                    |                                                     |        |

# 4. Velg «Standard» og «neste»

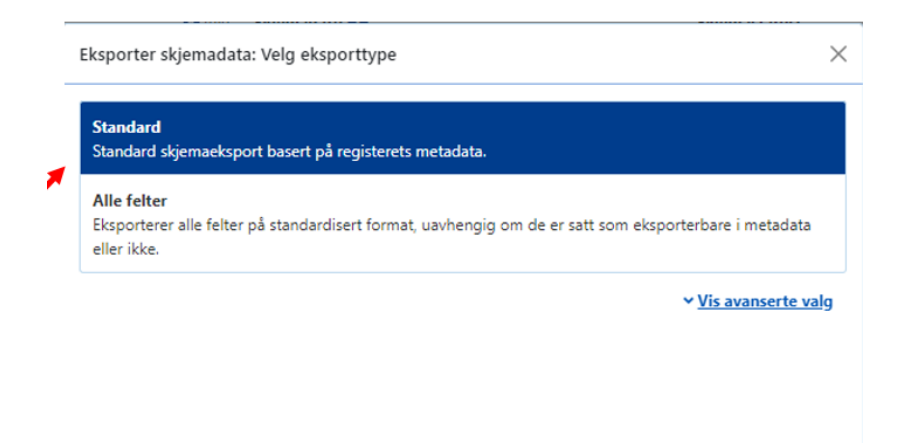

# 5. Hvis valgene fortsatt stemmer klikk på «Neste»

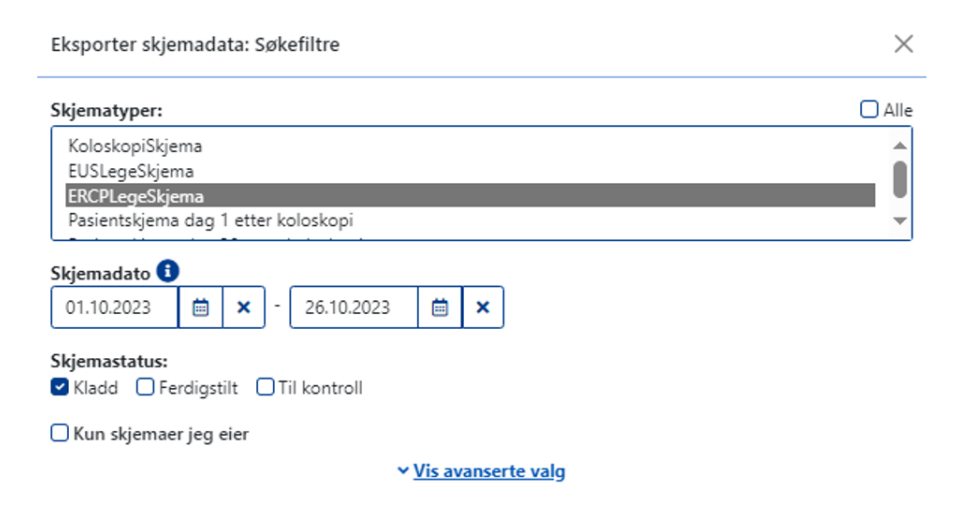

#### 6. Velg excel fil og så «Neste»

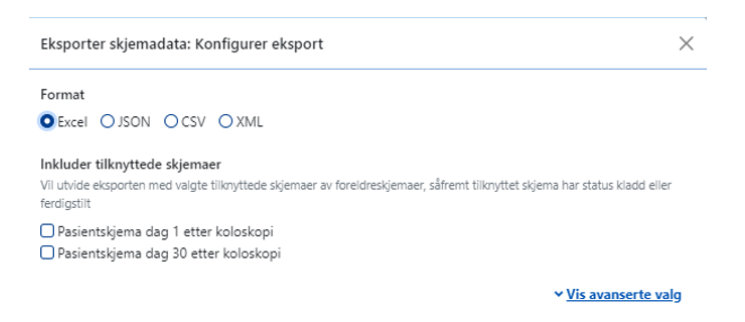

# 7. Skriv in Formål (eksempel «kontroll») og kryss av nedenfor, deretter «Neste»

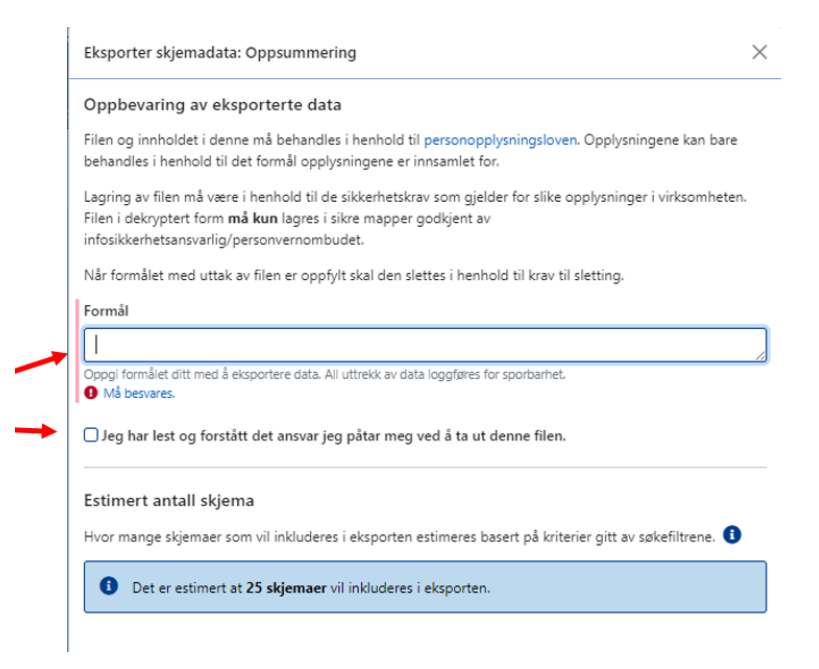

#### 8. Kopier passordet, klikk på «last ned»

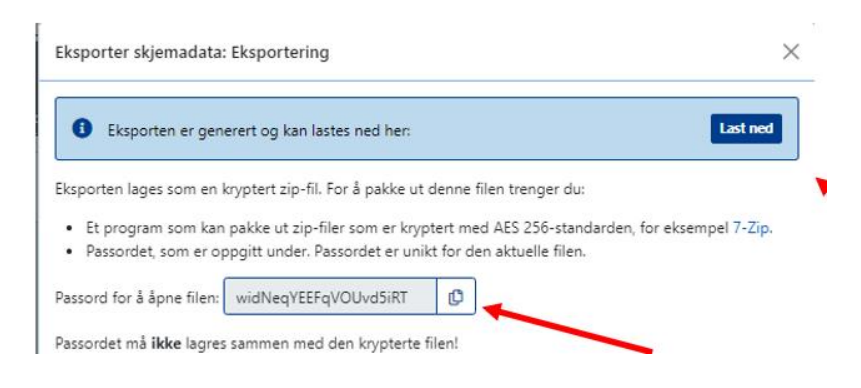

# 9. Klikk på «Åpne»

|   | Nedlastinger           |                      | 2 🖍    |
|---|------------------------|----------------------|--------|
|   | Hva vil du gjøre med   | formexport_2023-10-1 | 9_1    |
|   | Åpne                   | Lagre som            | $\sim$ |
| 1 | brukere.csv<br>Fjernet |                      |        |
|   | Se mer                 |                      |        |

# 10. dobbelklikk på øverste filen og lim inn passordet

|                        | rocartiempt | Microsofteagenow | nloads\alfUS8cb-de | 141-45/D-8040-41/ | soleaappgg/tormexbo | H_2023-10-19_1458 (1 | ).zip\   |           |          |                 |                 |          |         |              |        |
|------------------------|-------------|------------------|--------------------|-------------------|---------------------|----------------------|----------|-----------|----------|-----------------|-----------------|----------|---------|--------------|--------|
| n                      | Størrelse   | Komprimert st    | Endret             | Opprettet         | Apnet               | Attributter          | Kryptert | Commentar | CRC      | Metode          | Characteristics | Vert-OS  | Version | Volume Index | Offset |
| ata_2023-10-19_1458.xl | 12 686      | 11 500           | 2023-10-19 14:58   | 2023-10-19 14:58  | 2023-10-19 14:58    |                      | +        |           | 01B613EA | AES-256 Deflate | W2AES NTFS :    | FAT      | 20      | 0            | 0      |
| ifo.json               | 1 863       | 816              | 2023-10-19 14:58   | 2023-10-19 14:58  | 2023-10-19 14:58    |                      | •        |           | 884240C5 | AES-256 Deflate | WZAES NTFS :    | FAT      | 20      | 0            | 11 602 |
| unara_ono ino_coc      |             |                  | 2022-10-19 10:30   | 2023-10-19 19:30  | 2022-10-19 (6.30    |                      | -        |           |          | ALF-LO DEIRE    |                 |          | 20      | v            | 12,004 |
|                        |             |                  |                    |                   |                     |                      |          |           |          |                 |                 |          |         |              |        |
|                        |             |                  |                    |                   |                     |                      |          |           |          |                 |                 |          |         |              |        |
|                        |             |                  |                    |                   |                     |                      |          |           |          |                 |                 |          |         |              |        |
|                        |             |                  |                    |                   |                     |                      |          |           |          |                 |                 |          |         |              |        |
|                        |             |                  |                    |                   |                     |                      |          |           |          |                 |                 |          |         |              |        |
|                        |             |                  |                    |                   |                     |                      |          |           |          |                 |                 | Angi pas | ord     |              | ×      |
|                        |             |                  |                    |                   |                     |                      |          |           |          |                 |                 | Angi pas | sord:   |              |        |
|                        |             |                  |                    |                   |                     |                      |          |           |          |                 |                 | I        |         |              |        |
|                        |             |                  |                    |                   |                     |                      |          |           |          |                 |                 | Vis p    | assord  |              | -      |

Du har nå åpnet en excel fil med data fra eget senter som kan omgjøres til for eksempel en SPSS fil.

Hva betyr de angitte verdiene for variablene?

Til det må du åpne filen Metadata!

1. Gå til startsiden og klikk på «Metadata»

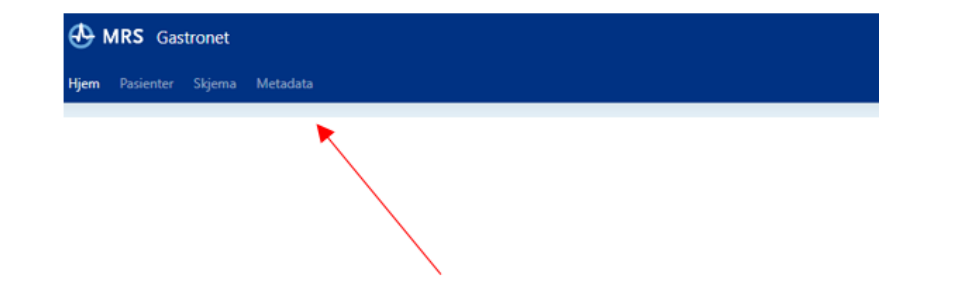

#### 2. Klikk på ekspåorter metadata

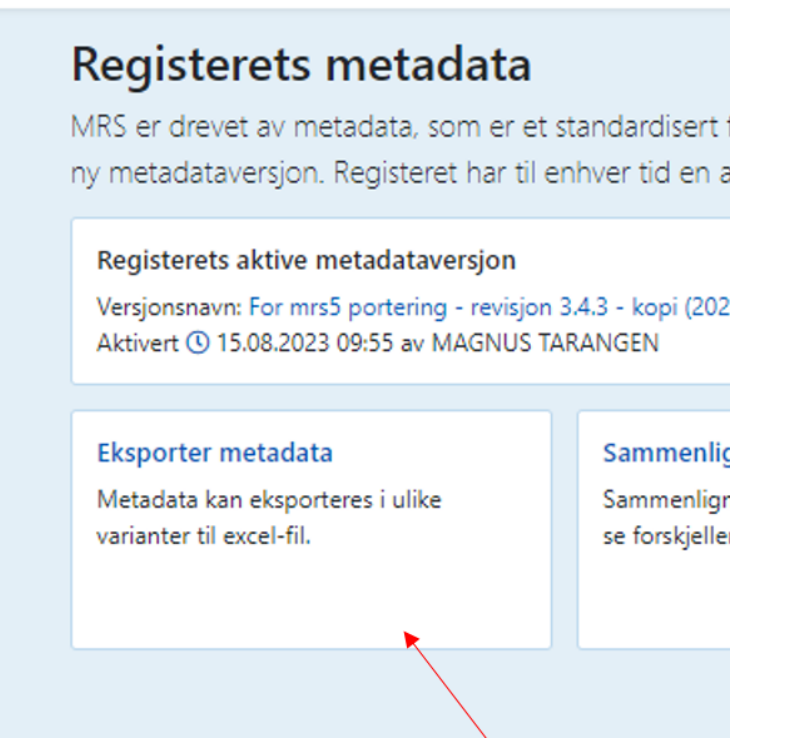

# 3. Klikk på «komplett metadata», deretter «åpne fil»

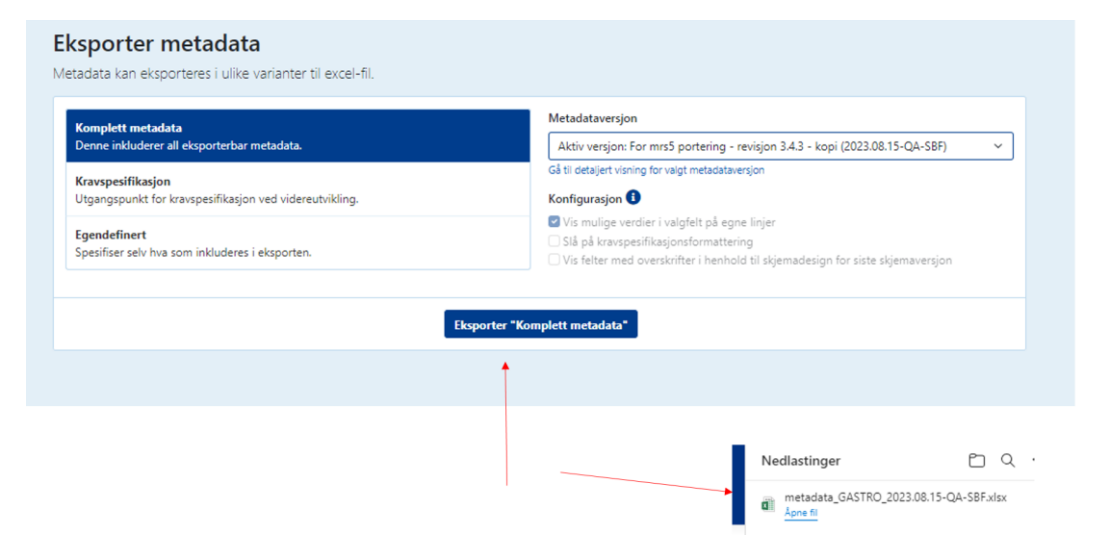

Du får nå en ny excel fil med metadata for alle skjemaene i Gastronet.